- 1 校 種 盲・ろう・養護学校
- 2 対象生徒 肢体不自由養護学校 高等部
- 3 教科等 自立活動
- 4 単元名 「楽しくコミュニケーションしよう」
- 5 単元の指導計画(総時数 35 時間)
  - 第一次 コミュニケーションに慣れよう
    一時 いろいろなコミュニケーションエイドを使おう(3時)
    二時 コミュニケーションボードを使おう(5時)
    三時 コンピュータを使おう(4時、本時1/4)
    第二次 コミュニケーションをしてみよう (14時間)
    第三次 楽しくコミュニケーションしよう(9時間)
- 6 本時の学習
- (1) 題目 コンピュータを使おう
- (2) 本時のねらい
  - ・コミュニケーションボードを使って身近な事柄を伝える。【技能・表現】
  - ・コンピュータを使って文字入力の方法を知る。【知識・理解】
- (3) IT教材を使う意図

肢体不自由養護学校における重度重複障害のある児童生徒の割合は高い。そういった中で、個々 に応じた支援や関わりを考える時、コミュニケーションの問題は大きな課題になってくる。

コミュニケーションとは、受信と発信を交互に繰り返す過程である。コミュニケーションが課題 である生徒に対して、自分の考えをできるだけ的確に伝達すること、さらに話し手の言っているこ とを聞く態度を形成すること、そして受信した内容を理解することが大事な視点となる。

肢体不自由養護学校では、脳性麻痺による運動障害や音声言語による意思表出が難しいため、そ れに代わるコミュニケーション手段の獲得が必要である。身体のどの部分が容易に動かせるかを探 り、その部位を使うことで文字や音声に置き換わるコンピュータやコミュニケーションエイド等の 活用・工夫をしていくことが大切である。

授業では、重度重複障害のある生徒に対して、音声だけでなく IT 教材を活用することでより理 解を深め、意欲を持たせることができると考えた。そして、授業の中で受信者と発信者がやりとり を通してコミュニケーションの楽しさを味わうことで、コミュニケーション手段の獲得や能力の向 上につなげていきたいと思う。

- (4) 使用ソフト
  - ・ソフトウェア Mayer-Johnson 社「Speaking Dynamically Pro」 Microsoft 社「Powerpoint: mac2001」

(5) 本時の展開

| 時間      | 学習過程   | 生徒の学習活動                          | 教師の指導・支援                              | 評価規準                      |
|---------|--------|----------------------------------|---------------------------------------|---------------------------|
| 導       | 1あいさつ  | ・VOCAのスイッチを押す                    | ・スイッチを押すことと大きい声を                      |                           |
| 入       | 学習内容の  | ・再生音声に合わせて発声                     | 出すことを知らせる。                            |                           |
| 7       | 確認する   | をする。                             | ・大きく発声できたら誉める。                        |                           |
| 分       |        | ・理解できたら返事をす                      | ①本時の授業内容を提示して、                        |                           |
|         |        | る。                               | 見通しを持たせる。                             |                           |
| 展       | 2上肢のスト | ・力を抜いてストレッチを                     | <ul> <li>・声を掛けて各部位を動かすことで、</li> </ul> |                           |
| 開       | レッチをす  | 受け入れる。                           | 不安な気持ちを取り払いリラック                       |                           |
| 15      | る      | ・緊張を緩め、手の平や腕                     | スした状態にする。                             |                           |
| 分       |        | 肩、体の動きを感じる。                      | ・各部位の動きや生徒の表情を確認                      |                           |
|         |        | ・自分の体の動きを確認す                     | しながら取り組む。                             |                           |
|         |        | る。                               | ・体の動きを自分でも確認できるよ                      |                           |
|         |        |                                  | うに視線の位置に配慮する。                         |                           |
| 10      | 3コミュニケ | ・カテゴリーごとに作成し                     | ・表情に配慮しながら、ボードの位                      |                           |
| 分       | ーションボ  | たボードを使用する。                       | 置をずらしたり、手の動きを支援                       | 【技能・表現】                   |
|         | ードを使用  | ・日常的な事柄について、                     | する。また、指すことが難しい時                       | 身近な事柄を                    |
|         | する     | ボードで指し示す。(曜                      | はヒントを与えたり、質問を変更                       | 伝える。                      |
|         |        | 日、時間割など)                         | したりする。                                | (行動)                      |
|         |        | ・谷えを示した時は、顔を                     | ②曜日ボード、時間割表などを                        |                           |
|         |        | 上けて「はい」と伝える                      | 提示して、指し示す事柄を理                         |                           |
|         |        | ・休日の出米事について、                     | 解できるようにする。                            |                           |
|         |        | ホードで指し示す。(誰                      | ・的確に指せた時は、大いに誉めて                      |                           |
|         |        | と、とこへ行ったかり                       | 自信を持たせる。                              |                           |
|         |        |                                  | ・質問によってボードを差し替える。                     |                           |
|         |        |                                  | ・ボードに表記されていない答えは、                     |                           |
|         |        |                                  | 50音ひらがなボードを使用する。                      |                           |
| 10      | 4コンピュー | ・コンピュータ上の50音ひ                    | ・コンピュータの使い方を説明する。                     |                           |
| 分       | タを使用す  | らがなホードの使い方を                      | ・操作しやすい位置を確認して、人                      | The state and the first T |
|         | 5      | 埋解する。<br>ユナマイ イの供留に -            | 刀入イッナを直く。                             | 【知識・埋解】                   |
|         |        | ・人力スイッチの位置につ                     | ・身近な見慣れた画像を提示する。                      | コンビュータ                    |
|         |        | いし、返事をする。                        | ③コンピュータでの文字人力の                        | 上での文子人                    |
|         |        | ・ひらかなホートを使用し<br>て、担ニされた物の名前      | 万法を埋解できるようにする。                        | 力の方法を知<br>え (伝動           |
|         |        | し、 症小された物の 名 削                   | ④与具を提示する。                             | る。 (1) 動、<br>♪ 力両五)       |
|         |        | を八刀りる。                           | ⑤物の名前を入力して、音声ノ<br>、 ドバートで 加引力ス        | 八刀回回)                     |
|         |        |                                  |                                       |                           |
|         |        |                                  | ・人力が難しい時は、音声情報や文                      |                           |
|         |        |                                  | 子を提示したり、人力のタイミンク                      |                           |
|         |        | ・入力が終了したら 音声                     | を文抜しにりする。                             |                           |
|         |        | フィードバック機能で読                      | ・八刀画面の変更や音声ノイートハ                      |                           |
|         |        | みあげ、入力した内容を                      | ックの操作は教師が1.7。                         |                           |
|         |        | 確認する。                            | ・正して八刀した時は、八いに含め                      |                           |
| +       | 5振り返り  | ・頑張ったことに海重おオ                     | 、日田で町にビジ。 ・ 授業での頑進りた認めて満める            |                           |
| ь.<br>Г | あいさつ   | 「東瓜 フルニヒに 必ずで り<br>ろ             | 以木 くいっぽい ひ むらく て言いてる。                 |                           |
| C<br>X  |        | 。<br>• VOCAのスイッチを畑す              | ・スイッチを拥すことと大キい声を                      |                           |
| 3       |        | <ul> <li>・再生音声に合わせて発声</li> </ul> | 出すことを知らせる                             |                           |
| 分       |        | をする。                             |                                       |                           |

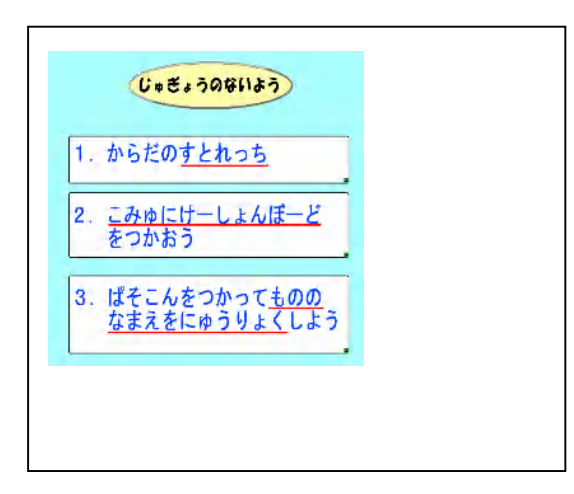

①- 1について
 授業の内容について説明をする。
 生徒が見通しを持てるように、具体的に説明をする。

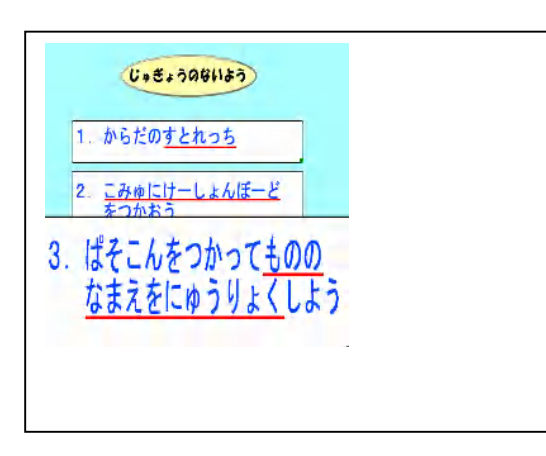

①- 2について

それぞれの項目にマウスを移動させると、項目がポップ アップして拡大表示される。 拡大表示することで、生徒が注視できる。

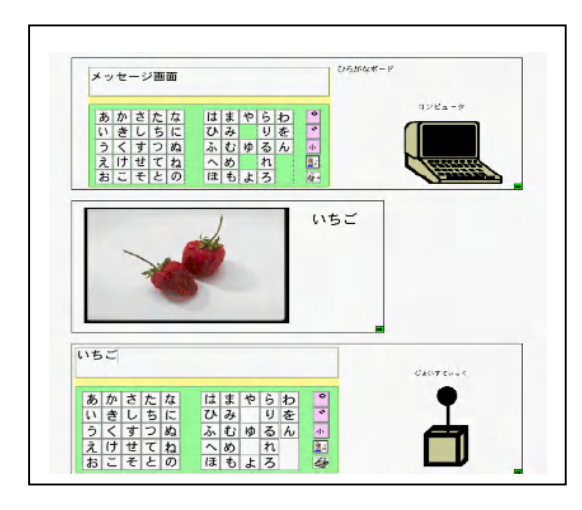

①- 3について

ポップアップした項目をクリックすると具体的な内容が 表示される。

取り組む内容を具体的に見ながら説明することで理解を 深めてもらう。

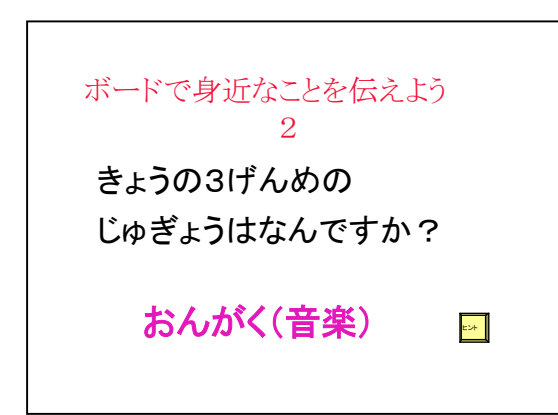

<u> ②- 1について</u>

コミュニケーションボードを使って、指し示す課題を提 示する。わからない時は、ヒントを提示する。

| RE  | Lista jetut                          | つのしどう  | 世代はい            |  |
|-----|--------------------------------------|--------|-----------------|--|
| PLX | 1.42 #2/                             |        |                 |  |
| 2限  | 自立活動                                 | 1 (Str |                 |  |
| 3限  | <mark>き <sup>№</sup> *</mark><br>音 楽 | 翻      | ₩つどうばしょ<br>活動場所 |  |
| 4限  | ★ <sup>★</sup> 学                     | *****  |                 |  |
|     | たい しょく 給 食                           |        |                 |  |
| 5~6 | 6限 美                                 | 術题     |                 |  |

<u>②-2について</u> わからないときは、ヒントを提示して理解させる。

| _ |    |   |   |    |    |    |   |    |   |     |  |
|---|----|---|---|----|----|----|---|----|---|-----|--|
| _ |    |   | _ |    | _  | _  | _ | _  | _ |     |  |
| あ | 办  | さ | t | な  | は  | 34 | Þ | 5  | b | 0   |  |
| 4 | き  | l | 5 | E  | ζŅ | 2  |   | IJ | ē | ۴   |  |
| j | <  | ţ | 2 | Ø  | ふ  | tì | ø | 3  | h | 亦   |  |
| ż | I, | ť | T | ね  | ٨  | Ø  |   | ħ  |   | 1   |  |
| お | 1  | 7 | Ł | 0) | IJ | ŧ  | ł | 3  |   | 100 |  |

## <u>③について</u>

コンピュータのひらがな50音ボードで、課題を見て、 物の名前を入力することを伝える。 入力スイッチは、自在スイッチであることを提示する。 使い方について説明をした後、少し操作してみる

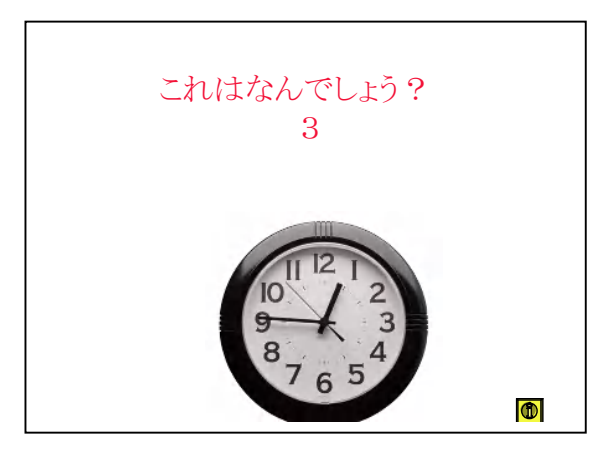

## ④について

課題を提示して、物の名前を考えさせる。 名前を入力するときは、画面をひらがな50音 ボードに切り替える。

|    | 1  |   |   |    |    |   |   |    |   |     |   |
|----|----|---|---|----|----|---|---|----|---|-----|---|
|    |    |   |   |    |    |   |   | _  |   |     |   |
| あ  | ħ  | t | t | な  | は  | ŧ | Þ | b  | b |     | 0 |
| (I | おし | ι | 5 | ĸ  | ζλ | 4 |   | IJ | を |     | Ŷ |
| j  | <  | ţ | 2 | Ø  | ふ  | t | ø | 3  | h | 1   | þ |
| Ż  | IJ | ť | τ | ね  | ٨  | Ø |   | ħ  |   | Į   |   |
| ð  | 2  | z | Ł | Ø) | E  | も | t | 3  |   | 141 |   |

<u>⑤について</u> コンピュータの画面に入力できたら、音声フィードバッ クで確認してみる。